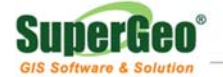

# **Test Report**

## Microsoft Windows 2003 Server Network Load Balancer Setup for SuperGIS Server 3

Published by: SuperGeo Technologies Inc. RD Team

2010-11-04

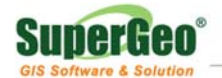

### Content

| 1 | Summary                                                | 3 |
|---|--------------------------------------------------------|---|
| 2 | Limitations                                            | 3 |
| 3 | Software Requirements                                  | 3 |
| 4 | Hardware Requirements                                  | 3 |
| 5 | Installing and Setting Microsoft Network Load Balancer | 3 |
| 6 | Software Installation                                  | 4 |
|   | 6.1 Create the Cluster                                 | 5 |
|   | 6.2 Connect Hosts to the Cluster                       | 9 |
|   |                                                        |   |

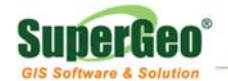

#### 1. <u>Summary</u>

SuperGIS Server 3, which supports to cooperate with all load balancers on the market, is able to assist enterprises in creating the load balance mechanism to meet their needs. Meanwhile, the performance and load balance capability of the entire system can be improved so that the website system will be able to achieve the goal of high availability.

Microsoft Windows 2003 Server Network Load Balancer is a solution that can be applied to network load balance. Microsoft Windows 2003 Server Network Load Balancer can gather servers to a cluster and share a virtual IP. All of the requests sent to the virtual IP can be evenly distributed to each server to effectively balance the load of network. Also, the stability of the system can be enhanced, and overload occurring on single server can be prevented.

#### 2. Limitations

The document only illustrates the setup of Microsoft Network Load Balancer for unicast mode and does not attempt to cover all possible configurations.

#### 3. Software Requirements

- SuperGIS Server 3
- Microsoft Windows 2003/2008 Server

#### 4. Hardware Requirements

- More than two network servers
- Each server is equipped with a network interface card at least.

#### 5. Installing and Setting Microsoft Network Load Balancer

Before installing, you need to

- Make the list of the servers you want to use with load balance and write down the computer names or IP. Microsoft Network Load Balancer allows each cluster to support 32 servers at most.
- Obtain a static IP and a subnet mask for the load balancer.
- Install SuperGIS Server 3 on each server.

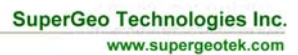

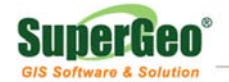

#### 6. Software Installation

- Login a server which has installed SuperGIS Server 3.
- Right-click Network Connection in Control Panel, choose Open, choose a connection to be the load balance, right-click it, and click Open (figure 1).

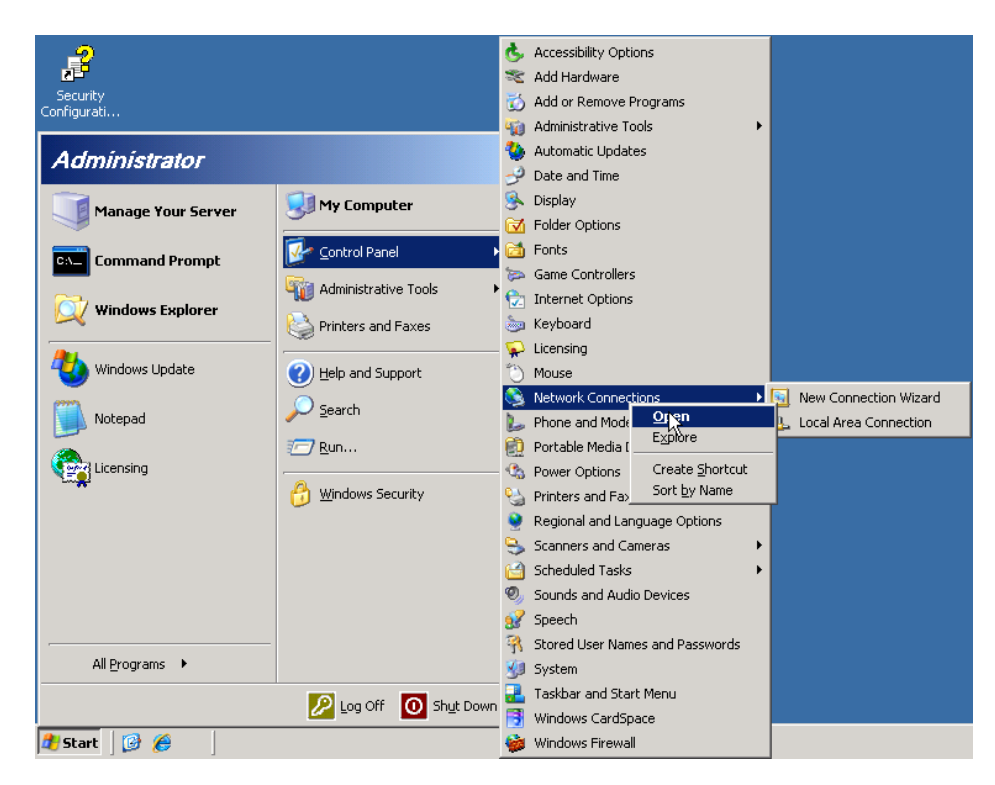

Figure 1

• Check Network Load Balancing (figure 2).

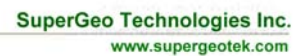

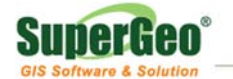

| 📕 Local Area Connection Properties 🛛 📍 🗙                                                                                                 |  |  |  |  |  |  |  |
|----------------------------------------------------------------------------------------------------|--|--|--|--|--|--|--|
| General Authentication Advanced                                                                                                    |  |  |  |  |  |  |  |
| Connect using:                                                                                                    |  |  |  |  |  |  |  |
| File and Printer Sharing for Microsoft Networks           Internet Protocol (TCP/IP)           Install                                   |  |  |  |  |  |  |  |
| Description<br>This component provides TCP/IP load balancing functionality.                                                              |  |  |  |  |  |  |  |
| <ul> <li>Show icon in notification area when connected</li> <li>Notify me when this connection has limited or no connectivity</li> </ul> |  |  |  |  |  |  |  |
|                                                                                                    |  |  |  |  |  |  |  |

Figure 2

• Click OK and start to install Network Load Balancer. Then, you can apply the server to create and manage load balancer cluster.

#### 6.1 Create the Cluster

• Create load balancer cluster. Firstly, click Administrative Tools in Start Menu and choose Network Load Balancing Manager (figure 3).

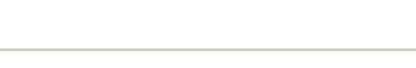

SuperGeo Technologies Inc. www.supergeotek.com

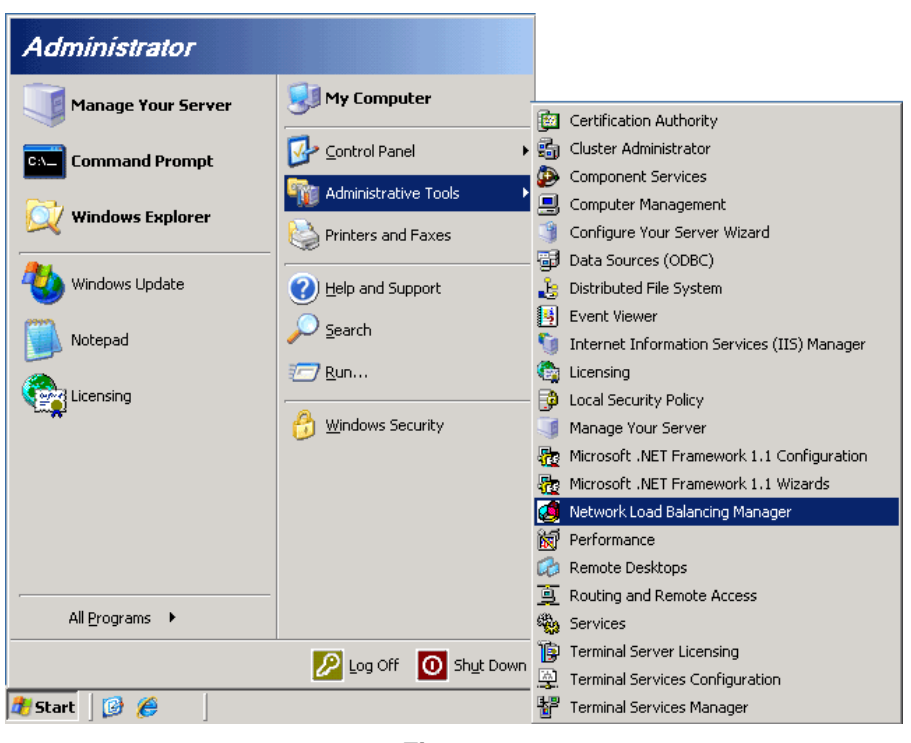

Figure 3

 Network Load Balancing Manager window appears. Here, you can manage the tasks, like start and stop load balance, create cluster, add and remove server, etc (figure 4).

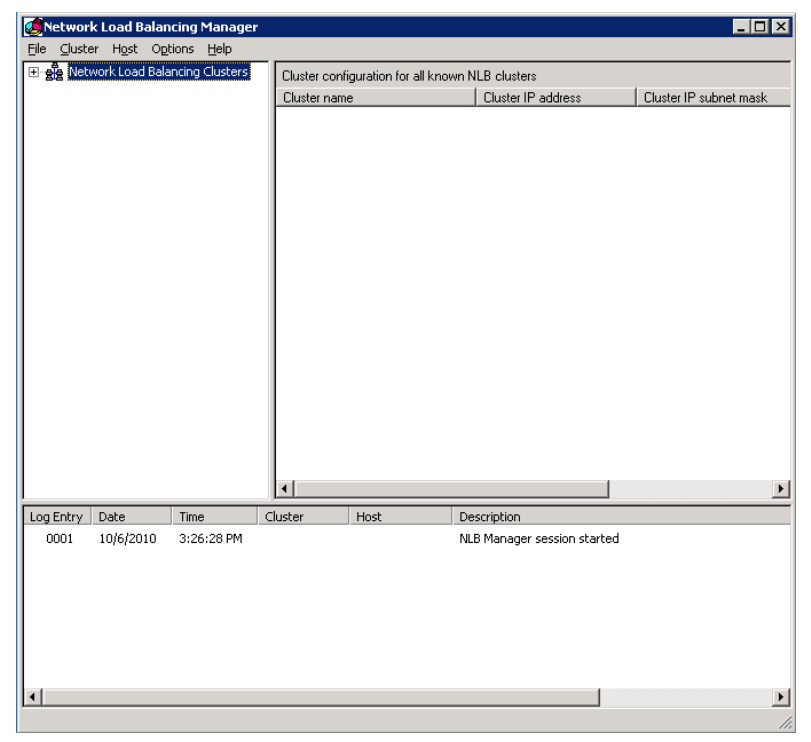

Figure 4

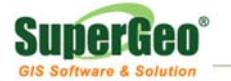

• Execute Add in Cluster menu to create a new cluster. Then, Cluster Parameters window appears (figure 5).

| Cluster Parameters                    |                           |        | ? ×  |
|---------------------------------------|---------------------------|--------|------|
| Cluster IP configuration              |                           |        |      |
| IP address:                           | 192.168.1.50              |        |      |
| <u>S</u> ubnet mask:                  | 255.255.255.0             |        |      |
| Eull Internet name:                   |                           |        |      |
| N <u>e</u> twork address:             | 02-bf-c0-a8-01-32         |        |      |
| Cluster operation mode                |                           |        |      |
| ⊙ <u>U</u> nicast ⊂ <u>M</u> ulticast | ☐ I <u>G</u> MP multicast |        |      |
| Allow remote control                  |                           |        |      |
| Remote password:                      | *****                     |        |      |
| Confirm password:                     | ******                    |        |      |
|                                       |                           |        |      |
|                                       |                           |        |      |
|                                       | nok Neuta                 | Cancel | Halp |
| <u></u>                               |                           |        | help |

Figure 5

- Input the IP Address and Subnet Mask of load balancer. (Full Internet Name is not necessary.)
- Choose Unicast.
- Click Next to open Cluster IP Addresses window (figure 6).

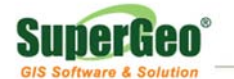

| IF duuless.              | 192.1    | 68.1.50     |              |                |
|--------------------------|----------|-------------|--------------|----------------|
| Subnet mask:             | 255.2    | 255.255.0   |              |                |
| Additional cluster [P ad | ldresses |             |              |                |
| IP address               |          | Subnet mask |              |                |
|                          |          |             |              |                |
|                          |          |             |              |                |
|                          |          |             |              |                |
|                          |          |             |              |                |
|                          |          |             |              |                |
|                          |          |             |              |                |
|                          |          |             | ALC: 11.     |                |
|                          | [        | <u>A</u> dd | <u>E</u> dit | <u>R</u> emove |

Figure 6

• Click Next to open Port Rules window (figure 7).

| U 655                              | 35 Both                                               | Multiple                                                                                |              |                                                                                                    |                |
|------------------------------------|-------------------------------------------------------|-----------------------------------------------------------------------------------------|--------------|----------------------------------------------------------------------------------------------------|----------------|
|                                    |                                                       |                                                                                         |              | -                                                                                                    | Single         |
|                                    |                                                       |                                                                                         |              |                                                                                                    |                |
|                                    |                                                       |                                                                                         |              |                                                                                                    |                |
|                                    |                                                       |                                                                                         |              |                                                                                                    |                |
|                                    |                                                       |                                                                                         |              |                                                                                                    |                |
|                                    |                                                       |                                                                                         |              |                                                                                                    |                |
|                                    |                                                       |                                                                                         |              |                                                                                                    |                |
|                                    |                                                       | <u>A</u> dd                                                                             | <u>E</u> dit | <u> </u>                                                                                                    | <u>R</u> emove |
|                                    |                                                       |                                                                                         |              |                                                                                                    |                |
| c directed to a                    | any cluster II                                        | P address th                                                                            | at arrives o | n ports 0 t                                                                                                    | hrough         |
| across multiple<br>lient IP addre: | e members o<br>sses are use                           | of the cluster<br>and to assign (                                                       | according    | to the load<br>actions to                                                                                                    | d weight<br>a  |
|                                    |                                                       | g                                                                                       |              |                                                                                                    | -              |
|                                    |                                                       |                                                                                         |              |                                                                                                    |                |
|                                    | c directed to a<br>across multiple<br>lient IP addres | c directed to any cluster II<br>across multiple members o<br>lient IP addresses are use |              | <u>Add</u> <u>Edit</u><br>c directed to any cluster IP address that arrives o<br>across multiple members of the cluster according<br>lient IP addresses are used to assign client conne | Add Edit Edit  |

Figure 7

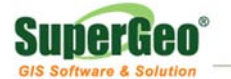

• There should be an item in the window at least. Choose the item and click Edit. Then, Add/Edit Port Rule window appears (figure 8).

| Add/Edit Port Rule 🔋 🗙                                                             |
|------------------------------------------------------------------------------------|
| Cluster IP address                                                                 |
| Port range<br><u>F</u> rom: 0 ÷ T <u>o</u> : 65535 ÷                               |
| Protocols<br>© ICP © UDP © Both                                                    |
| Filtering mode<br><u>Multiple host</u> Affinity: <u>None</u> Single <u></u> lass C |
| ◯ <u>S</u> ingle host                                                              |
| O <u>D</u> isable this port range                                                  |
| OK Cancel                                                                          |

Figure 8

 In the Filtering mode, choose Multiple host and choose either None or Single. If you use InProc, please choose Single. If your application would be required for failover, please choose None. If you are not sure, please choose Single and you can modify the settings later. Click OK to finish the settings.

#### 6.2 Connect Hosts to the Cluster

- Then, Connect window appears.
- Input the name or IP address of the host you want to connect and click Connect. When the connection is established successfully, you can find the list of network interface cards of the host in the lower part of the window and choose the interface for load balancing. Click Next (figure 9).

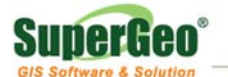

www.supergeotek.com

| Host:       192.168.1.40       Connect         Connected       Connected       Interfaces available for configuring the cluster         Interface name       Interface IP       Cluster IP         Local Area Connection       192.168.1.40       192.168.1.50 |   |
|----------------------------------------------------------------------------------------------------|---|
| Connection status         Connected         Interfaces available for configuring the cluster         Interface name       Interface IP         Cluster IP         Local Area Connection       192.168.1.40                                                     |   |
| Connected         Interfaces available for configuring the cluster         Interface name       Interface IP         Local Area Connection       192.168.1.40         192.168.1.40       192.168.1.50                                                          | _ |
| Interfaces available for configuring the cluster          Interface name       Interface IP       Cluster IP         Local Area Connection       192.168.1.40       192.168.1.50                                                                               |   |
| Interfaces available for configuring the cluster          Interface name       Interface IP       Cluster IP         Local Area Connection       192.168.1.40       192.168.1.50                                                                               |   |
| Interface name Interface IP Cluster IP Local Area Connection 192.168.1.40 192.168.1.50                                                                                                    |   |
| Local Area Connection 192.168.1.40 192.168.1.50                                                                                                    | _ |
|                                                                                                    |   |
|                                                                                                    |   |
|                                                                                                    |   |
|                                                                                                    |   |
|                                                                                                    |   |
|                                                                                                    |   |
|                                                                                                    |   |
|                                                                                                    |   |
|                                                                                                    |   |

Figure 9

 Host Parameters window shows up. You can set the priority of the host which will be connected. (Unique host identifier cannot be duplicated; it supports 32 unique host identifiers at most.) Click Finish to connect to the host (figure 10).

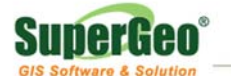

www.supergeotek.com

| lost Parameters                    |                              | ? ×  |
|------------------------------------|------------------------------|------|
| Interface<br>Local Area Connection |                              |      |
| Priority (unique host identii      | ier):                        |      |
| IP <u>a</u> ddress:                | 192.168.1.40                 |      |
| <u>S</u> ubnet mask:               | 255.255.255.0                |      |
| - Initial host state               |                              |      |
| Default state:                     | Started                      |      |
| <u>R</u> etain suspended s         | tate after computer restarts |      |
|                                    |                              |      |
|                                    |                              |      |
|                                    |                              |      |
|                                    |                              |      |
|                                    | < <u>B</u> ack Finish Cancel | Help |

Figure 10

 If you want to connect to other hosts, in Network Load Balancing Manager, right-click the cluster name and choose Add Host to Cluster (figure 11).

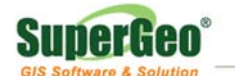

| Netwo      | ek Load Bala     | ncing Manage    | р.            |                             |                        |                                         |            |
|------------|------------------|-----------------|---------------|-----------------------------|------------------------|-----------------------------------------|------------|
| Eile Clust | er Host Or       | ntions Help     | 1             |                             |                        |                                         |            |
|            | twork Load Bal   | ancing Clusters |               |                             |                        | 02 100 1 50)                            |            |
|            | (192.168.1.5     | 50)             | Host configu  | uration information r       | or nosts in cluster (i | 92.168.1.90J                            | ( Destants |
| **         | <u>A</u> dd Hos  | t To Cluster    | Host (Interra | scej<br>Cílianal Assa Carra | Status                 | 100.100.1 40                            | Dedicate   |
|            | <u>D</u> elete C | Iluster         | - <u>-</u>    | G(Local Area Conn           | ect Convergea          | 132.166.1.40                            | 200.200.   |
|            | Cluster I        | Properties      |               |                             |                        |                                         |            |
|            |                  |                 |               |                             |                        |                                         |            |
|            | Refresh          |                 |               |                             |                        |                                         |            |
|            | <u>R</u> emove   | From View       |               |                             |                        |                                         |            |
|            | Control          | Hosts 🕨         |               |                             |                        |                                         |            |
|            | Control          | Ports           |               |                             |                        |                                         |            |
|            |                  |                 | ۰I –          |                             |                        |                                         |            |
|            |                  |                 |               |                             |                        |                                         |            |
|            |                  |                 |               |                             |                        |                                         |            |
|            |                  |                 |               |                             |                        |                                         |            |
|            |                  |                 |               |                             |                        |                                         |            |
|            |                  |                 |               |                             |                        |                                         |            |
|            |                  |                 |               |                             |                        |                                         |            |
|            |                  |                 |               |                             |                        |                                         |            |
|            |                  |                 |               |                             |                        |                                         |            |
|            |                  |                 |               |                             |                        |                                         |            |
|            |                  |                 |               | 1                           |                        |                                         | <u> </u>   |
| Log Entry  | Date             | Time            | Cluster       | Host                        | Description            |                                         |            |
| 0001       | 10/6/2010        | 3:26:28 PM      |               |                             | NLB Manager sess       | ion started                             |            |
| 0002       | 10/6/2010        | 5:06:29 PM      | 192.168.1.50  | VM2003R2-ENG                | Begin configuration    | n change                                |            |
| 0003       | 10/6/2010        | 5:06:29 PM      | 192.168.1.50  | VM2003R2-ENG                | Waiting for pendin     | ig operation 2                          |            |
| 0004       | 10/6/2010        | 5:06:47 PM      | 192.168.1.50  | VM2003R2-ENG                | Epd configuration      | ed (double click for details)<br>chapao |            |
| 0005       | 10/0/2010        | 5:00:47 PM      | 192,100,1,50  | VMZUUJKZ-ENG                | End connyuration       | change                                  |            |
|            |                  |                 |               |                             |                        |                                         |            |
|            |                  |                 |               |                             |                        |                                         |            |
| •          |                  |                 |               |                             |                        |                                         | Þ          |
|            |                  |                 |               |                             |                        |                                         |            |
|            |                  |                 |               |                             |                        |                                         | 111        |

Figure 11

 Please repeat step 5.2 to set the hosts you want to use with Network Load Balance Cluster. As all of the hosts are added, you can find all of the hosts in Network Load Balancing Manager (figure 12).

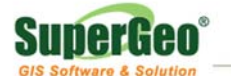

| Natura     | k Load Balan       | cing Manager   |                                                                      |                                              |                   |              |          |  |  |  |
|------------|--------------------|----------------|----------------------------------------------------------------------|----------------------------------------------|-------------------|--------------|----------|--|--|--|
| File Clush | er Host Ont        | tions Help     |                                                                      |                                              |                   |              |          |  |  |  |
|            | work Load Bala     | ncing Clusters |                                                                      |                                              |                   |              |          |  |  |  |
|            | ☐ 4 (192.168.1.50) |                | Host configuration information for hosts in cluster (192, 168, 1.50) |                                              |                   |              |          |  |  |  |
|            |                    |                |                                                                      | icej<br>Gili ocal Area Conneci               | Status            | 1921C01 AD   | 255 255  |  |  |  |
|            |                    |                |                                                                      | G(Local Area Connect<br>G(Local Area Connect | Converged         | 192.100.1.40 | 200.200. |  |  |  |
|            |                    |                | 3U_3W(                                                               | a(Local Area Connect                         | Convergeu         | 132.100.1.41 | 200.200. |  |  |  |
|            |                    |                |                                                                      |                                              |                   |              |          |  |  |  |
|            |                    |                |                                                                      |                                              |                   |              |          |  |  |  |
|            |                    |                |                                                                      |                                              |                   |              |          |  |  |  |
|            |                    |                |                                                                      |                                              |                   |              |          |  |  |  |
|            |                    |                |                                                                      |                                              |                   |              |          |  |  |  |
|            |                    |                |                                                                      |                                              |                   |              |          |  |  |  |
|            |                    |                |                                                                      |                                              |                   |              |          |  |  |  |
|            |                    |                |                                                                      |                                              |                   |              |          |  |  |  |
|            |                    |                |                                                                      |                                              |                   |              |          |  |  |  |
|            |                    |                |                                                                      |                                              |                   |              |          |  |  |  |
|            |                    |                |                                                                      |                                              |                   |              |          |  |  |  |
|            |                    |                |                                                                      |                                              |                   |              |          |  |  |  |
|            |                    |                |                                                                      |                                              |                   |              |          |  |  |  |
|            |                    |                |                                                                      |                                              |                   |              |          |  |  |  |
|            |                    |                |                                                                      |                                              |                   |              |          |  |  |  |
| <u> </u>   |                    |                |                                                                      |                                              |                   |              | <u> </u> |  |  |  |
| Log Entry  | Date               | Time           | Cluster                                                              | Host D                                       | escription        |              |          |  |  |  |
| 0001       | 10/6/2010          | 3:48:51 PM     |                                                                      | N                                            | ILB Manager sessi | ion started  |          |  |  |  |
|            |                    |                |                                                                      |                                              |                   |              |          |  |  |  |
|            |                    |                |                                                                      |                                              |                   |              |          |  |  |  |
|            |                    |                |                                                                      |                                              |                   |              |          |  |  |  |
|            |                    |                |                                                                      |                                              |                   |              |          |  |  |  |
|            |                    |                |                                                                      |                                              |                   |              |          |  |  |  |
|            |                    |                |                                                                      |                                              |                   |              |          |  |  |  |
| •          |                    |                |                                                                      |                                              |                   |              | F        |  |  |  |
|            |                    |                |                                                                      |                                              |                   |              |          |  |  |  |

Figure 12

• The settings are completed.